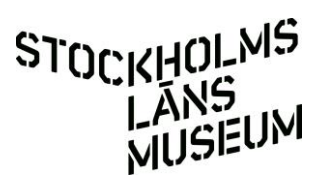

## Lite om sök i databasen Kollektivt kulturarv

December 2014

Så här ändrar man hur bilderna visas i sökresultatet

| HISTORIA:<br>(ca_objects.idno.bhf14 	Visa ><br>SPARADE SÖKNINGAR:<br>· | Title            |                                    |                                                                      |                                              |            |
|------------------------------------------------------------------------|------------------|------------------------------------|----------------------------------------------------------------------|----------------------------------------------|------------|
| (ca_objects.idno.bhf14 ↓ Visa.><br>SPARADE SÖKNINGAR:<br>↓ Sök.>       |                  |                                    | Objekt id                                                            | Тур                                          |            |
| - Sök >                                                                | Visningsnamn     |                                    | bhf1402*                                                             | Fotografi (Hembygd)                          |            |
| ▼ JUK }                                                                |                  |                                    | Tillgänglighet                                                       |                                              |            |
| SÖK PÅ CRUPPERING                                                      |                  |                                    | inte tillgänglig för allmänheten 👻                                   | - •                                          |            |
| (bamens o                                                              | Sök              | Âterställ                          |                                                                      | Spara som:                                   | Kör >      |
| Enkel sökning                                                          | Hoppa till sida: | KÖR                                | Din sök hittade 203 objekt                                           | Page 1                                       | 9 Next     |
| Advanced search                                                        |                  |                                    | GRUP                                                                 | PERINGAR ► VERKTYG ► FILTER SÖK ► VISNINGSAL | TERNATIV > |
| Bläddra                                                                | Ändra            | Objekt id                          | ▼ Namn                                                               | /                                            | <b>±</b>   |
|                                                                        |                  | bhf1402_001.tif                    | Långbro. Långbrodalsskolan under byg                                 | Ian                                          |            |
| 2. välj                                                                |                  | bhf1402_002.tif                    | Långbro. Långbrodalsskolan 1977.                                     | <b>3.</b> Väli visningsalterr                | nativ      |
| Advanced                                                               |                  | bhf1402_003.tif                    | Långbro. Långbrodalsskolan 1977                                      |                                              |            |
| search.                                                                |                  | bhf1402_004.tif                    | Långbro. Långbrodalsskolan 1920                                      |                                              |            |
|                                                                        |                  | bhf1402_005.tif                    | Långbro. Långbrodalsskolan 1916.                                     |                                              |            |
|                                                                        |                  |                                    |                                                                      |                                              |            |
|                                                                        |                  | bhf1402_006.tif                    | Långbro. Långbrodalsskolan 1977.                                     |                                              |            |
|                                                                        |                  | bhf1402_006.tif<br>bhf1402_007.tif | Långbro. Långbrodalsskolan 1977.<br>Långbro. Långbrodalsskolan 1977. |                                              |            |

1. Välj Hitta och

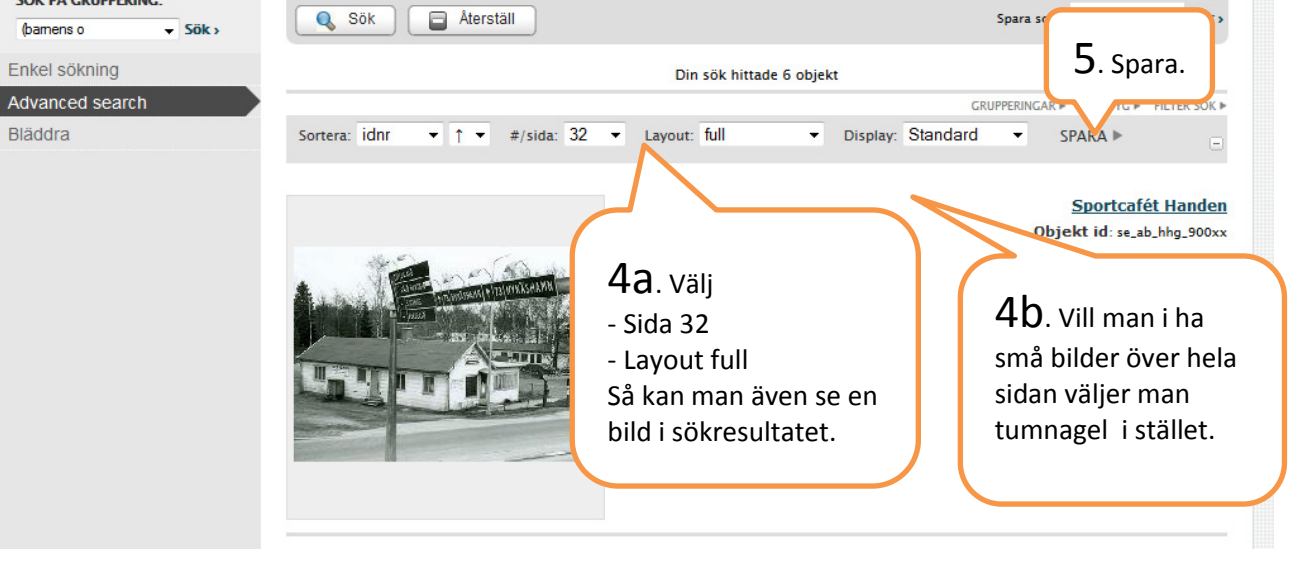

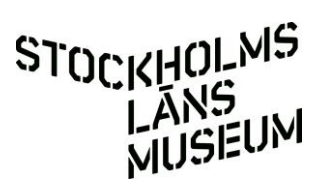

## Ett sätt att enkelt hitta en förenings alla bilder

När du loggat in går du till "Hitta" och "Objekt" på menyraden.

| CACOLLECTIVEACCESS               |                      | NY HITT                    | A MANAGE IMPORT        | ٩      |
|----------------------------------|----------------------|----------------------------|------------------------|--------|
| BLÄDDRA BLAND OBJEKT             | Börja bläddra efter: |                            |                        |        |
| Enkel sökning<br>Advanced search | Objekt Titlar        | Has Media                  | Personer/organisatione | r/folk |
| Bläddra                          | Samlingar            | Types                      | Statuses               |        |
| 1. Välj<br>bläddra.              | Access Statuses      | <b>2.</b> Välj<br>Samling. |                        |        |

| anced search                       | _                                |                       |               |
|------------------------------------|----------------------------------|-----------------------|---------------|
| id <u>ro</u>                       | Camlingar                        | Timor                 | Staturar      |
| Samlingar                          |                                  |                       |               |
| Hoppa till: <u>A B H L N S T I</u> | 1                                |                       |               |
| Björkö-Arholma Hembyg              | dsförening Brännkyrka hembygdsfö | rening                |               |
| н                                  |                                  |                       |               |
| Haninge hembygdsgille              |                                  |                       |               |
| L                                  |                                  | <b>3.</b> Välj en sam | nling, är det |
| Länsstyrelsen byggnadsir           | wenteringar                      | många välj bol        | kstav först.  |
| N                                  |                                  |                       |               |
| Norrtälje stadsarkiv               |                                  |                       |               |
| s                                  |                                  |                       |               |
| Stockholms läns hembyg             | dsförbund                        |                       |               |
| т                                  |                                  |                       |               |
|                                    |                                  |                       |               |

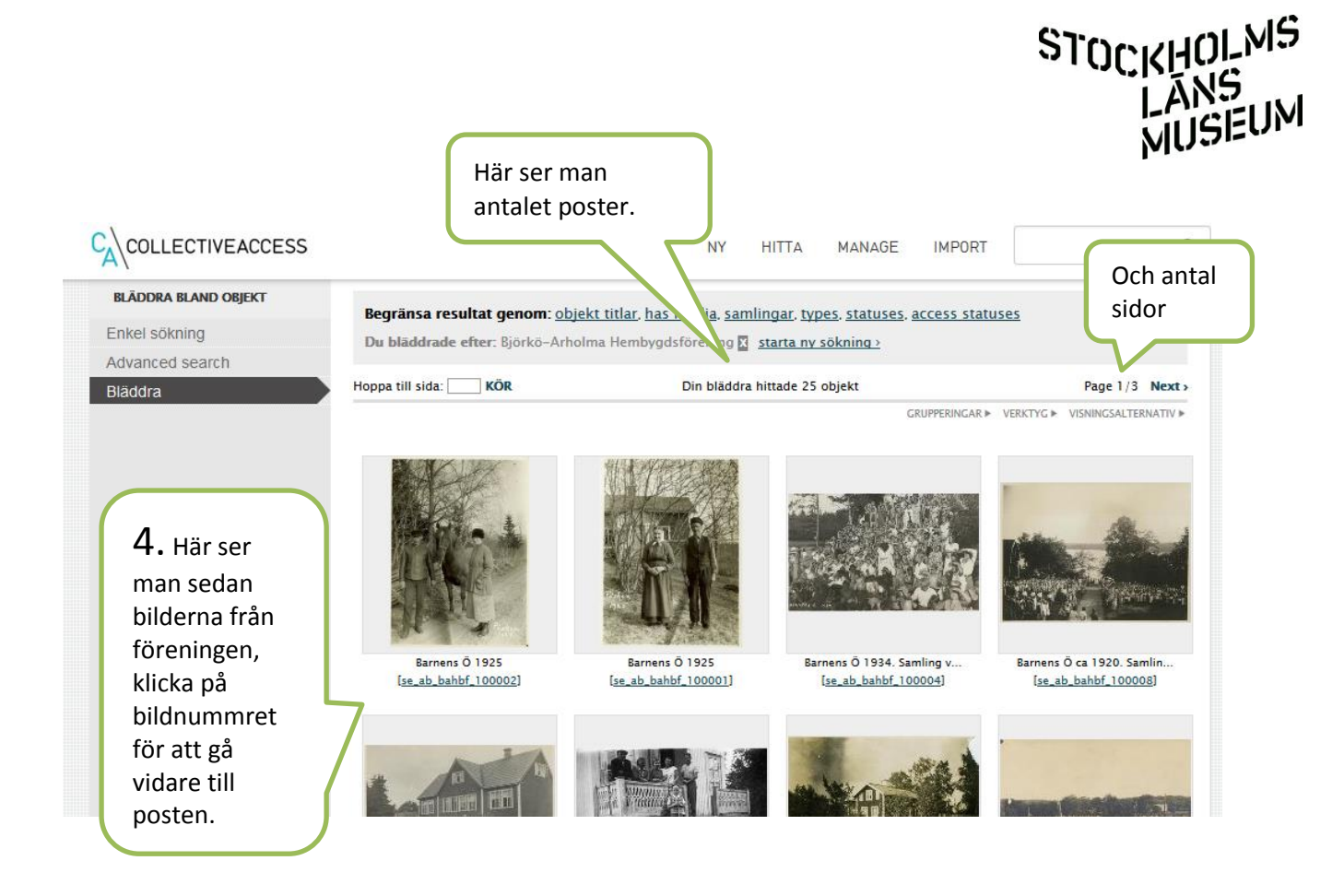

Det är oftast enklare att söka genom att välja "Hitta" på menyn, i stället för att använda sökrutan upp till höger. Även om man letar efter annat än föreningen.

Eventuella frågor till Ann-Sofie, ann-sofie.nygren@stockholmslansmuseum.se